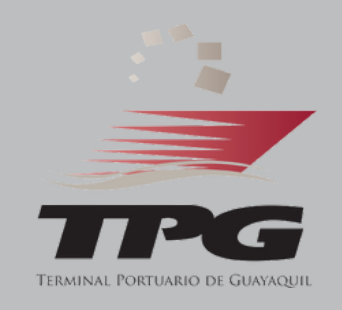

# SISTEMA DE CONTROL **DE ACCESO**

Este sistema permite a los usuarios realizar de forma ágil solicitudes para el acceso a las instalaciones portuarias y optimizar los procesos administrativos.

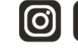

#### **PASO 1:** 1.1. REGISTRO DE USUARIO GENERAL EN PÁGINA WEB COMO EMPRESA DE TRANSPORTE

#### **USUARIOS SIN CUENTA EN TPG**

Para crear una cuenta de usuario para transportistas que no dispongan de cuenta en TPG, siga estos pasos:

 Ingresar a la URL del sistema: <u>https://controldeacceso.tpg.com.ec/</u> y dar clic en '**Registrate**' para continuar. Será redirigido a una pantalla con el formulario de registro.

| Registro de usuario  Registro de usuario  Razón Social  A peliido  Cédula  Contraseña                                   |   |          | 2. Completar formulario de<br>registro: Debe llenar <b>todos los</b><br><b>campos</b> con la información de la<br>empresa y del representante<br>legal.                 |
|----------------------------------------------------------------------------------------------------|---|----------|----------------------------------------------------------------------------------------------------|
| Confirmar contraseña                                                                                                    | 0 |          |                                                                                                    |
| He leido y acepto políticas de privacidad, términos y condiciones<br>He leido y acepto política de tratamiento de datos |   |          | 3. Marcar casillas de<br>confirmación de lectura y<br>aceptación de las políticas de<br>privacidad.                                                                     |
| kogistrarse<br>¿Ya estás registrado? Iniciar sesión                                                                     |   | <b>→</b> | 4. Para finalizar el registro<br>recibirá un correo electrónico<br>con la confirmación de la<br>creación de la cuenta. Debe<br>hacer clic el enlace de<br>confirmación. |

### **1.2. REGISTRO DE USUARIO GENERAL EN PÁGINA WEB COMO EMPRESA DE TRANSPORTE**

#### **USUARIOS CON CUENTA EN TPG**

Para crear una cuenta de usuario para transportistas que ya mantenga una cuenta en TPG, siga estos pasos:

1. Ingresar a la URL del sistema: <u>https://controldeacceso.tpg.com.ec/</u> y proceder con el registro.

| Confirmación | Realistra de usuario<br>X<br>un usuario registrado con ( en este sistema ¿Deseas activar este usuario?<br>X No  1 |  |
|--------------|----------------------------------------------------------------------------------------------------|--|
|              | Controlento Confirmer controlento Registrome (1'o estós registrodo) Iniciar sesión                                |  |
|              |                                                                                                    |  |

2. Completar formulario de registro: Debe llenar todos los campos con la información de la empresa y del representante legal. Asegúrese de proporcionar un correo electrónico válido. Se verificará si el correo ya registrado está en el sistema, y en caso de ser notificará así, se preguntando si desea activarlo. Aceptar haciendo clic en "Sl".

3. Para finalizar el registro recibirá un correo electrónico con la confirmación de la cuenta.

4. Acceda al buzón del correo electrónico que proporcionó y abra el mensaje de confirmación. En este correo, se le pedirá que haga clic en el enlace y se abrirá una pantalla donde deberá verificar su correo.

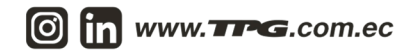

### **PASO 2:** REGISTRO DE EMPRESA E INGRESO DE DOCUMENTOS HABILITANTES

1. Para **crear una solicitud** debe rellenar todos los campos requeridos:

| REGISTI        | RO DE<br>SAS | soecitudes de empresas / Cred    | al solicitud        |                                 |                   |
|----------------|--------------|----------------------------------|---------------------|---------------------------------|-------------------|
| lump.          |              | Nueva Solicitud de Creació       | n de Empresa        |                                 |                   |
| CAMPLES .      |              |                                  | 2                   | 2                               |                   |
| Empresas       | *            | Consume                          | Pagasastasta Lagal  | Contents                        | Passumentee       |
| Empleados      |              | Empreso                          | Noprosentanto cegai | contacto                        | Cocumentos        |
| Vehiculos      |              | Contacto es Representante Legal? | 60                  |                                 |                   |
| Mis documentos |              | *Empil                           |                     | Web                             |                   |
|                |              | I): correc@ejemplo.com           |                     | I;; https://www.ejemplo.com     |                   |
|                |              |                                  |                     |                                 |                   |
|                |              | reservino nyo                    |                     | Telefono cerulor                |                   |
|                |              |                                  |                     | Teléfono celulor es obligatorio |                   |
|                |              | C Brus settering                 |                     |                                 | ( timingto page ) |
|                |              | ( Posto dimension                |                     |                                 | advantation >     |
|                |              |                                  |                     |                                 |                   |
|                |              |                                  |                     |                                 |                   |
|                |              |                                  |                     |                                 |                   |
|                |              |                                  |                     |                                 |                   |
|                |              |                                  |                     |                                 |                   |
|                |              |                                  |                     | 1                               | A Error           |
|                |              |                                  |                     |                                 |                   |

2. Una vez completados los datos, seleccione el botón de **Guardar** y podrá observar las solicitudes en la sección '**Ver Solicitudes**':

| REGISTRO DE<br>EMPRESAS | E Solicitudes de empresos |                                         |                   |             |        |
|-------------------------|---------------------------|-----------------------------------------|-------------------|-------------|--------|
| TRÂMITES                | <b>*</b> 5 <i>¥</i>       |                                         | 8                 | Q, Busco    | ,      |
| Empresos -              | RUC 11                    | EMPRESA 11                              | TIPO DE EMPRESA   | ESTADO 🝸    | ACCIÓN |
| Solicitar Creación      |                           | n., n., n., n., n., n., n., n., n., n., | AGA               | Pendiente   | ۲      |
| Ver Solicitudes         | TRANSPORT A               | Tearriger                               | Cia de transporte | Pendiente   | ۲      |
| Empresos Registradas    |                           |                                         | Cia de transporte | Pendiente   | ۲      |
| Empleados ~             | _                         | (minuterry)                             | Cia de transporte | En Bavisión | ۲      |
| Vehiculos ~             | _                         |                                         | Empreso           | En Revisión | ۲      |
| Mis documentos          |                           | . н                                     | Empreso           | En Bavisión | ۲      |
|                         | -                         |                                         | Contratista       | En Bavisión | ۲      |
|                         |                           |                                         | Empreso           | En Bavisión | ۲      |
|                         | 801470000000              | futury/tuttbbA                          | Cia de transporte | Deviates    | ۲      |
|                         |                           | Nuovo                                   | AGA               | Descelle    | ۲      |
|                         |                           | Mostrando I a 10 de 20 registros        | ≪ ← 1 2 → 39 [    | 10 🗸        |        |
|                         |                           |                                         |                   |             |        |

3. Todo usuario transportista puede cancelar una solicitud únicamente si esta se encuentra en estado '**Pendiente**'. Si la solicitud está en estado '**En Revisión**', no podrá realizar ningún cambio. En caso de que la solicitud esté en estado '**Devuelta**', se deberán realizar los cambios indicados en el campo de observaciones."

4. Los usuarios podrán verificar el estado de la solicitud, el detalle y los documentos cargados.

### PASO 3: REGISTRO DE EMPLEADOS (CHOFERES)

La funcionalidad de Crear Solicitudes de Empleados está disponible exclusivamente para usuarios con perfil de Transportista, previa aprobación de solicitud de creación de empresa.

1. Para **crear una solicitud** deberá completar todos los campos requeridos. Es importante verificar que la información ingresada sea precisa y completa.

2. Una vez que todos los campos estén correctamente completados, presione el botón de **Guardar** para enviar la solicitud.

3. Deberá esperar la aprobación o por consiguiente las observaciones del usuario administrador.

| impresas v     | Nueva Solicitud de Crea                                                | ación de Empleado |                                                  |                                                           | Arrastra o<br>selecciona una |
|----------------|------------------------------------------------------------------------|-------------------|--------------------------------------------------|-----------------------------------------------------------|------------------------------|
| impleados v    |                                                                        |                   |                                                  |                                                           | foto                         |
| Vehiculos +    |                                                                        |                   |                                                  |                                                           |                              |
| Mis documentos | 1                                                                      | 2                 | 3                                                | 4                                                         | 5                            |
|                |                                                                        |                   |                                                  |                                                           |                              |
|                | *Tipo documento Cédula Posoporte *Nombres                              |                   | *Documer                                         | to Identidad                                              |                              |
|                | *Tipo documento Cédula Posoporte *Nombres Nacionalidad                 |                   | *Documer<br>*Apellidos                           | to identidad                                              |                              |
|                | *Tipo documento C404/0 Posoporte *Nombres Nacionolidad Ecuador         |                   | *Apelidos<br>*Apelidos<br>Ciudad de<br>Ciudad de | no keentidaa<br>Residencia<br>Is Residencia               |                              |
|                | *Tipo documento C40JI0 Posoporte *Nombres Nacionalidad Ecuador *Odnaro |                   | *bocumer<br>*Apelilos<br>Cludod de<br>"fecho de  | to identidad<br>Residencia<br>le Residencia<br>nacimiento |                              |

4. Los usuarios podrán verificar el estado de la solicitud de empleados de su empresa.

| REGISTRO DE<br>EMPRESAS | Solicitudes de empleodos |                  |                                       |                   |             |        |
|-------------------------|--------------------------|------------------|---------------------------------------|-------------------|-------------|--------|
| теллитез                | H C H                    |                  | ۵                                     |                   | Q, Buscor   |        |
| Empresos ~              | DOCUMENTO                | NOMBRES 11       | APELLIDOS 11                          | FECHA CREACIÓN 11 | ESTADO 🝸    | ACCIÓN |
| Empleados ^             |                          | 100000           | 000000                                | 05-12-2024        | Devraelte   | ۲      |
| Solicitar Creación      |                          |                  |                                       | 04-12-2024        | En Beufalón | ۲      |
| Ver Solicitudes         |                          |                  | 11111                                 | 10-12-2024        | En Revisión | ۲      |
| Empleados Registrados   |                          | 100000           | -10102                                | 12-12-2024        | En Beufalón | ۲      |
| Reporte de asistencia   |                          | 10000714         | N                                     | 13-12-2024        | Pandlante   | ۲      |
| Vehiculos ~             |                          | 5RA              | · · · · · · · · · · · · · · · · · · · | 12-12-2024        | Rechanged   | ۲      |
| Mis documentos          |                          | "managed         | -11/11/100                            | 23-12-2024        | Rechazoda   | ۲      |
|                         |                          | TO MARKET        |                                       | 04-12-2024        | Aproductor  | ۲      |
|                         |                          | -7768864         | -0.0                                  | 04-12-2024        | Aprobasia   | ۲      |
|                         |                          | 1000             |                                       | 04-12-2024        | Aproductor  | ۲      |
|                         |                          | Mostrando 1 a 10 | ) de 10 registros 🔍 🤇                 | 1 > > 10 ~        |             |        |

5. Todo usuario transportista puede cancelar una solicitud únicamente si esta se encuentra en estado '**Pendiente**'. Si la solicitud está en estado '**En Revisión**', no podrá realizar ningún cambio.

6. Los usuarios podrán **visualizar los empleados registrados** en su empresa, incluyendo su nombre, documento de identidad, fotografías, profesión, tipo de contrato, fecha de creación y última modificación, así como los documentos asociados al empleado.

| REGISTRO DE    | Solicitudes de empleodos / Registros de empleodo                        | dos                                                                                                    | 0 |
|----------------|-------------------------------------------------------------------------|----------------------------------------------------------------------------------------------------|---|
| TRAMETES       | -                                                                       | Active<br>Fecha creación: 10-48-24<br>Fecha de madificación: 10-54-24                                            |   |
| Mis documentos |                                                                         | Contrates: Permanente<br>Contrates: Permanente<br>Prefesión: SEGURIDAD DE BUQUE<br>Teléfono celular: No registro |   |
|                | Documentos cargados<br>Nembre Archive<br>No existen documentos cargodos | Fecha Cargo Estado Acción                                                                                        |   |

7. Se podrá también inactivar a un empleado al presionar el botón '**Inactivar**', se mostrará un mensaje de confirmación. Es importante tener en cuenta que esta acción es **irreversible**.

| -                        |           | •                 |                            |                   |           | Q But     | cor                                      |
|--------------------------|-----------|-------------------|----------------------------|-------------------|-----------|-----------|------------------------------------------|
| mpresos ~                | DOCUMENTO | NOMBRES 11        | APELLIDOS 11               | FECHA CREACIÓN 11 | ESTADO    |           | ACCIÓN                                   |
| mpleados ^               |           | ALCOLOGICS.       |                            | 19-11-2013        | Insettive | Pandanta  | () () () () () () () () () () () () () ( |
|                          |           |                   | Anness                     | 19-11-2013        | Insettive | Pandanta  |                                          |
| Ver Solicitudes          | -         |                   |                            | 19-11-2013        | Insettive | Pandanta  |                                          |
| Empleados<br>Registrados |           | PERMISSION INCOME | 10101000                   | N. H. 1999        | -         | Pandanta  |                                          |
| Reporte de asistencia    | -         | Confirmación      |                            |                   | ×         | Pendlette |                                          |
| /shiculos ~              |           | ¿Estos seguro que | quieres inactivar este emp | Lobook            |           | ~         |                                          |
| fis documentos           |           |                   |                            | X No              |           |           |                                          |
|                          |           |                   |                            |                   |           |           |                                          |
|                          |           |                   |                            |                   |           |           |                                          |
|                          |           |                   |                            |                   |           |           |                                          |
|                          |           |                   |                            |                   |           |           |                                          |

## PASO 4: REGISTRO DE VEHÍCULOS

La funcionalidad de Crear Solicitudes de Vehículos está disponible exclusivamente para usuarios con perfil de Transportista, previa aprobación de solicitud de creación de empresa.

1. Para **crear una solicitud** deberá completar todos los campos requeridos. Es importante verificar que la información ingresada sea precisa y completa.

2. Una vez que todos los campos estén correctamente completados, presione el botón de **Guardar** para enviar la solicitud.

3. Deberá esperar la aprobación o por consiguiente las observaciones del usuario administrador.

| REGISTRO DE<br>EMPRESAS | Solicitudes de vehiculos / Crear solicitud |                          | 0                |
|-------------------------|--------------------------------------------|--------------------------|------------------|
| mineros                 | Nueva Solicitud de Creación de Vehículo    |                          |                  |
| 🖬 Empresos 👻            | Información Unbicula                       | Z<br>Estas Bancineas     | 3<br>Data mantas |
| 🛔 Empleados 🔍 👻         |                                            | Capitol in Colore in the | 50000 Tremove    |
| Nethiculos              | "Placa                                     | "Dipiración de matrícula |                  |
| 5 Solicitar Creoción    |                                            |                          | 0                |
| Ver Soficitudes         | *9047                                      | *Dipiración SGAT         |                  |
| Winiculos Registrados   |                                            |                          |                  |
| Mis-documentos          |                                            |                          |                  |
|                         | *Marco                                     | *Madelo                  |                  |
|                         |                                            |                          |                  |
|                         | *Color                                     | *#/0                     |                  |
|                         |                                            |                          |                  |
|                         |                                            |                          |                  |
|                         |                                            |                          | Siguiente paso 🗦 |

4. Los usuarios podrán verificar el estado de la solicitud de vehículos de su empresa.

| FING EMPRESAS         |         |                         |                  |             |             |        |
|-----------------------|---------|-------------------------|------------------|-------------|-------------|--------|
| RAMITES               |         |                         | ۵                |             | Q; Buscor   |        |
| Empresos ~            | PLACA 1 | AÑO 🗑                   | FECHA CREACIÓN 1 | EMPRESA 🖓   | ESTADO 🗑    | ACCIÓN |
| Empleados ~           |         | 2024                    | 11-12-2024       |             | Pandlante   | ۲      |
| Vehiculos *           |         | 2024                    | 16-12-2024       |             | Pandlante   | ۲      |
| Solicitar Creación    | _       | 2021                    | 03-12-2024       |             | En Revisión | ۲      |
| Ver Solicitudes       |         | 2022                    | 09-12-2024       |             | En Baulalén | ۲      |
| Vehiculos Registrados |         | 2005                    | 03-12-2024       |             | (becality)  | ۲      |
| Mis documentos        |         | Mostrando I a 5 de 16 r | egístros « < 1 2 | 3 4 -> -2 5 | ¥.          |        |

5. Los usuarios podrán **visualizar el estado vehículos registrados** en su empresa.

| RÂMITES             |    | K | • 📲 ت   |       |         |          | Q, B          | uscar                       |
|---------------------|----|---|---------|-------|---------|----------|---------------|-----------------------------|
| Empresas            | *  |   | PLACA 1 | AÑO 🗑 | EMPRESA | ESTADO   | SOLICITUD T   | ACCIÓN                      |
| Empleados           | ÷  |   |         | 2013  |         | Activo   | Devuelta      | () () ()                    |
| Vehículos           | *  |   |         | 2005  | ~~A     | Activo   | Devuelta      |                             |
| Solicitar Creación  |    |   |         | 2002  | A       | Inactive | Sin Solicitud | $\bigcirc \odot \times$     |
| Vehiculos Registrad | 14 |   | 100000  | 2009  |         | inactivo | Devuelta      | $\bigcirc \bigcirc \otimes$ |
|                     |    |   | 0000035 | 2009  | A       | Inactive | Devuelto      | (1) (1) (X)                 |

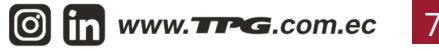

# PASO 5: VALIDACIÓN DE DOCUMENTACIÓN INGRESADA

La vista presenta una tabla que recopila todos los documentos asociados a los empleados o compañías, con las siguientes columnas:

|                | RO DE<br>AS | E Listo de documentos |                                                   |                |               |             |        |
|----------------|-------------|-----------------------|---------------------------------------------------|----------------|---------------|-------------|--------|
| TRAMITES       |             | <b>•</b>              |                                                   |                |               | Q, Buscor   |        |
| Empresas       | ÷           | NOMBRE COMPAÑIA       | NOMERE DOCUMENTO                                  | NOMBRE ARCHIVO | FECHA CARGA 1 | ESTADO      | ACCIÓN |
| Empleados      | ~           |                       | Solicitud Firmada                                 | ejemplo.pdf    | 03-12-2024    | No revisedo | 033    |
| Vehículos      | ~           |                       | Cédula Representante Legal                        | ejemplo.pdf    | 03-12-2024    | No revision | 033    |
| Mis documentos |             |                       | RUC Empresa                                       | ejemplo.pdf    | 03-12-2024    | No revisodo | 033    |
|                |             | A                     | Nombramiento inscrito en el Registro<br>Mercantil | ejemplo.pdf    | 03-12-2024    | No revisedo | 010    |
|                |             |                       | Fotografia                                        | 0400748703.jpg | 03-12-2024    | No revisedo | 033    |
|                |             |                       | Mostrando 1 a 5 de 668 registros 🧠                | < 1 2 3        | 4 5 > » 5     | ¥           |        |
|                |             |                       |                                                   |                |               |             |        |
|                |             |                       |                                                   |                |               |             |        |
|                |             |                       |                                                   |                |               |             |        |

- Nombre de la Compañía: Muestra el nombre de la empresa asociada al documento.
- Nombre del Documento: Indica el nombre del archivo o documento cargado.
- Fecha de Carga: Fecha en la que se subió el documento al sistema.
- **Estado:** Muestra el estado del documento, que puede ser uno de los siguientes:
  - Revisado
  - No Revisado
  - Aprobado
- Acción: La tabla también cuenta con los siguientes botones de acción:
  - Ver Documento: Permite visualizar el documento cargado.
  - Subir Documento: Solo si no ha sido aprobado, permite cargar nuevamente un documento, pero solo si el documento no ha sido aprobado.
  - Descargar Documento: Permite descargar el documento.

# Contáctenos

En caso de dudas contactarse al correo **servicioalcliente@tpg.com.ec**